## Установка плеера на MacOS 10.15

1) Переходим по ссылке <u>http://infoprotector.ru/online/download</u>

| Ś.  | Safari   | Файл      | Правка     | Вид          | История                   | Закладки                   | Окно              | Справка          |                                      | 🖵 Пн 05:13 🖪           | ର ≔     |
|-----|----------|-----------|------------|--------------|---------------------------|----------------------------|-------------------|------------------|--------------------------------------|------------------------|---------|
| • • | • <      |           | 1          |              |                           |                            |                   | infoprotector.ru | C)                                   | 0                      | ð (ð    |
|     | ин       | фопротект | ор плеер — | Яндекс:      | нашлось 4 мл              | н результатов              |                   | Сервио           | с по защите информации ИнфоПротектор | Инструкция по загрузке | унано + |
|     |          |           | 1          | <b>V</b>     | NFOPR                     | ОТЕСТ<br>ците информ       | OR                | Инстру           | кция по установке                    |                        |         |
|     |          |           |            | 1. 3<br>2. F | агрузите ус<br>łажмите на | становочный<br>стрелку в п | й файл<br>равом в | ерхнем углу и    | щелкните по скачанному файлу         |                        |         |
|     |          |           |            |              |                           |                            | •                 |                  |                                      |                        |         |
|     |          |           |            |              |                           | 3arpy:                     | зки               | Очистить         |                                      |                        |         |
|     |          |           |            |              | 6,8 M5                    | otectorPlayer.             | dmg               | 0                |                                      |                        |         |
|     |          |           |            | з. У         | становите                 | ИнфоПроте                  | ктор Пле          | еер              |                                      |                        |         |
|     |          |           |            |              |                           |                            |                   |                  |                                      |                        |         |
|     |          |           |            |              |                           |                            |                   |                  |                                      |                        |         |
|     |          |           |            |              |                           |                            |                   |                  |                                      |                        |         |
|     |          |           |            |              |                           |                            |                   |                  |                                      |                        |         |
|     |          |           |            |              |                           |                            |                   | Установить       |                                      |                        |         |
|     |          |           |            |              |                           |                            |                   |                  |                                      |                        |         |
|     |          |           |            |              |                           |                            |                   |                  |                                      |                        |         |
|     |          |           |            |              |                           |                            |                   |                  | Открь                                | IТЬ в Finder           | )       |
|     |          |           |            |              |                           |                            |                   |                  |                                      | $ \sim$                |         |
|     |          |           |            |              |                           |                            |                   |                  | InfoProtector                        | Player.dmg             |         |
|     | <b>(</b> | 8         | 0 🛐        |              | 50                        | <b>1</b> 5 😵               |                   | 14               | 📁 🧔 🚱 🕶 🤇                            | > 🙆   💌                |         |

2) После загрузки запускаем файл: InfoProtectorPlayer.dmg

| er.c | Открытие «InfoProtectorPlayer.dmg» |          |  |
|------|------------------------------------|----------|--|
|      |                                    | Отменить |  |
|      | завершение                         |          |  |

3) Далее кликаем по кнопке установить.

|                                                                                  |                                                                                                |                             | <ul> <li>InfoProtector Player</li> </ul> | Ľ |
|----------------------------------------------------------------------------------|------------------------------------------------------------------------------------------------|-----------------------------|------------------------------------------|---|
| фопротек                                                                         | ктор плеер — Яндекс:                                                                           | нашлось 4 млн результ       |                                          |   |
|                                                                                  |                                                                                                |                             |                                          |   |
| Visit<br>2<br>2<br>2<br>2<br>2<br>2<br>2<br>0<br>0<br>0<br>0<br>0<br>0<br>0<br>0 | бранное<br>Недавние<br>Спрограммы<br>Рабочий ст<br>Документы<br>Загрузки<br>ста<br>InfoProte ≜ | InfoProtectorPlay<br>er.dmg | Установить                               |   |

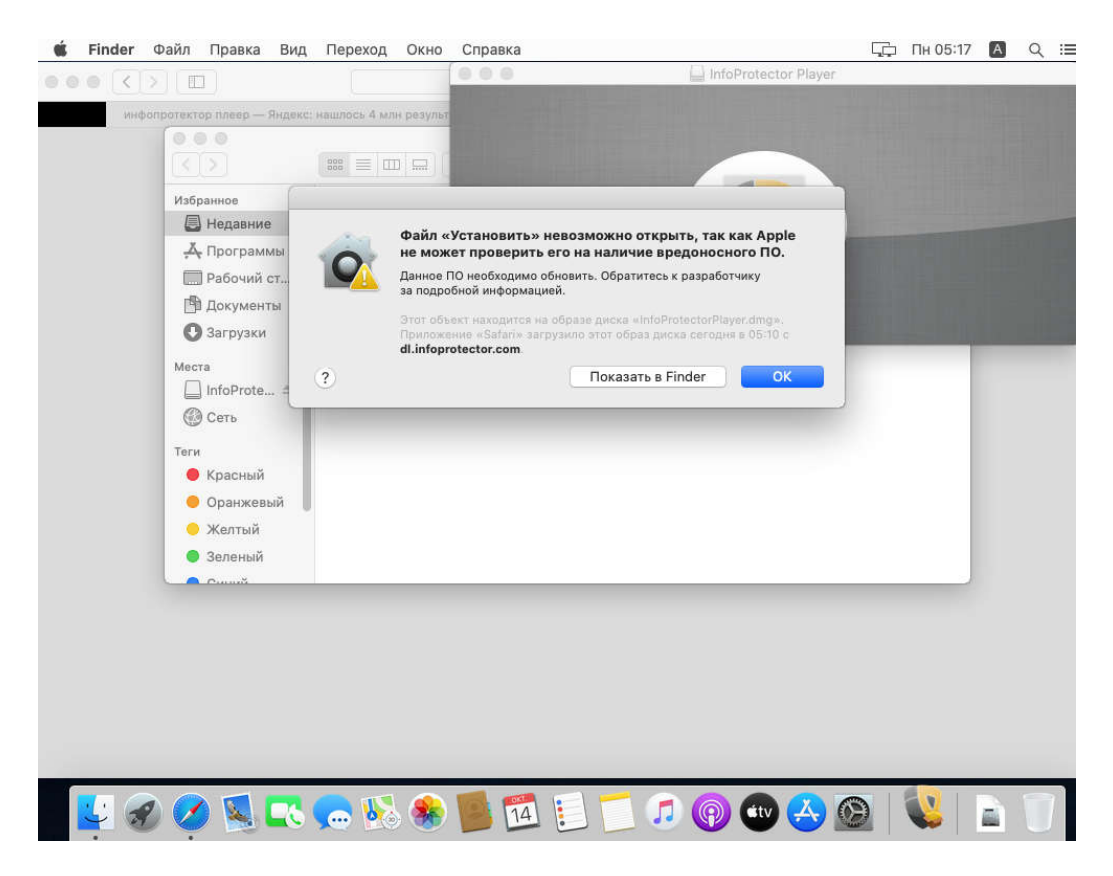

 Если появилась такое предупреждение – нажимаем ок и заходим в настройки безопасности

|                                 |                                     |                                            | ⊟ infopro                | tector.ru       | C                          |                  | 0                     |
|---------------------------------|-------------------------------------|--------------------------------------------|--------------------------|-----------------|----------------------------|------------------|-----------------------|
| инфопротектор плеер —           | - Яндекс: нашлось                   | 4 млн результатов                          | Cuereum                  | Сервис по за    | щите информации и          | 1нфоПротектор    | Инструкция по загрузя |
| 9                               | Войдите в своя<br>Настройте iCloud, | <b>о учетную запи</b><br>Арр Store и други | сь Apple ID<br>в службы. |                 |                            |                  | Вход                  |
| Основные                        | Рабочий стол<br>и заставка          | oogo<br>Dock                               | Mission<br>Control       | Siri            | Spotlight                  | язык и<br>регион | Уведомления           |
| @<br>Учетные запис<br>интернета | и Пользователи и группы             | ()<br>Универсальный<br>доступ              | Экранное<br>время        | Расширения      | Защита и<br>безопасность   | <                |                       |
| Обновление<br>ПО                | Сеть                                | Звук                                       | Принтеры и<br>сканеры    | Клавиатура      | Треклад                    | (+)<br>Мышь      | Мониторы              |
| Sidecar                         | Экономия<br>энергии                 | Дата и<br>время                            | общий<br>доступ          | Time<br>Machine | ССС<br>Загрузочный<br>диск | CD и DVD         |                       |
|                                 | -                                   | -                                          | -                        | -               | ~                          |                  |                       |
|                                 |                                     | N. 🛞 🚺                                     |                          |                 |                            |                  |                       |

5) Далее нажимаем подтвердить ввод, и выбираем открыть.

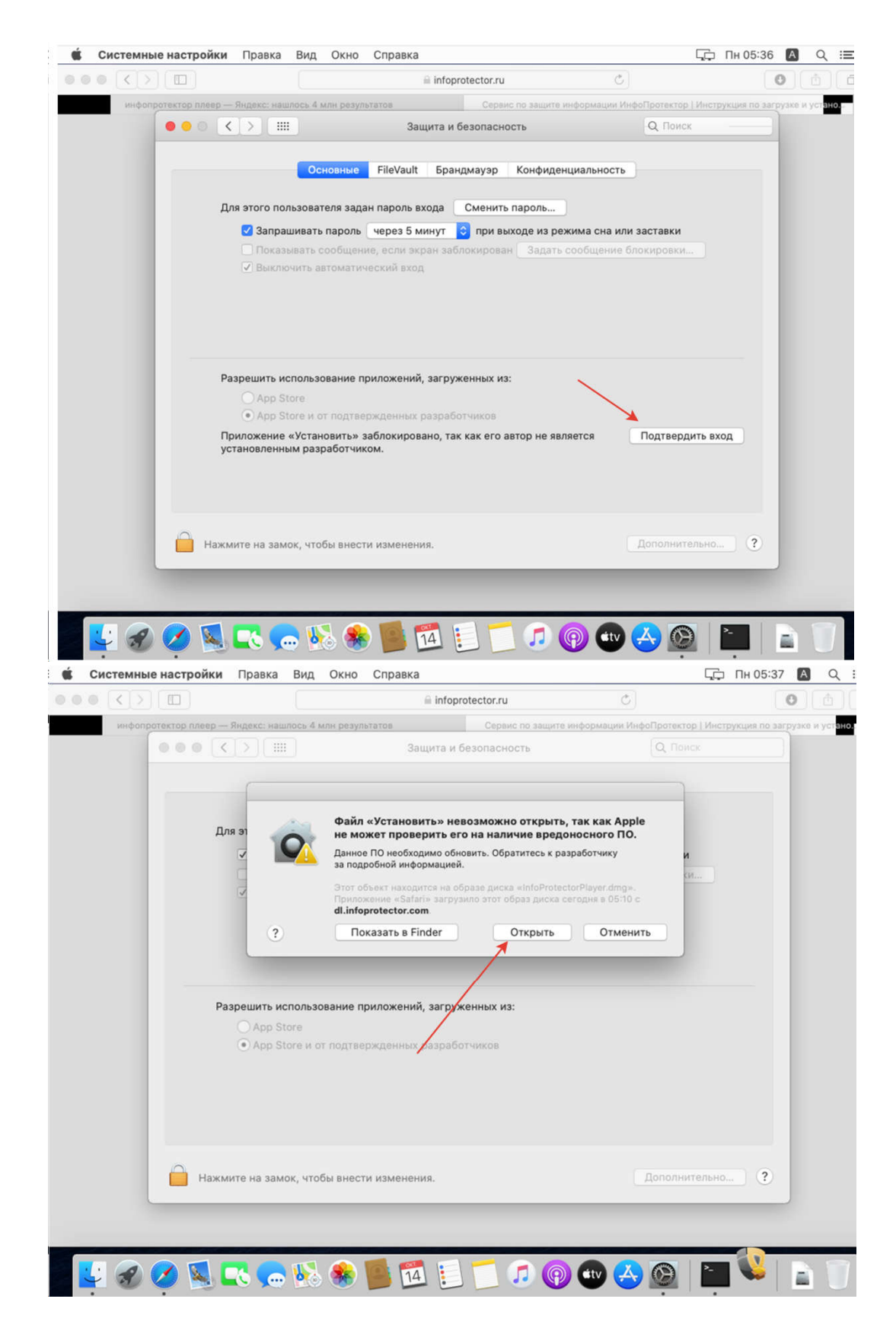

6) Выполняем установку с 3-го пункта

|                            | 🗎 infoprotector.ru                               | 0                                                |                          |
|----------------------------|--------------------------------------------------|--------------------------------------------------|--------------------------|
| инфопротектор плеер — Янде | кс; нашлось 4 млн результатов Сервис по защите н | информации ИнфоПротектор   Инструкция по загрузх | е и уст <mark>анс</mark> |
| 000 <>                     | Защита и безопасность                            | Q, Приск                                         |                          |
|                            |                                                  |                                                  |                          |
|                            | Основные FileVault Брандмауэр Конфиден           | циальность                                       |                          |
| •••                        | установка                                        |                                                  |                          |
|                            |                                                  |                                                  |                          |
|                            |                                                  |                                                  |                          |
|                            |                                                  |                                                  |                          |
|                            |                                                  |                                                  |                          |
|                            |                                                  |                                                  |                          |
|                            |                                                  |                                                  |                          |
| F                          |                                                  |                                                  |                          |
|                            | Установить                                       |                                                  |                          |
|                            |                                                  |                                                  |                          |
|                            |                                                  |                                                  |                          |
|                            |                                                  |                                                  |                          |
|                            |                                                  |                                                  |                          |
|                            |                                                  |                                                  |                          |
|                            |                                                  |                                                  |                          |
| Нажмите н                  | а замок, чтобы внести изменения                  | Вополнительно                                    |                          |
| 🗎 Нажмите н                | ча замок, чтобы внести изменения.                | Дополнительно ?                                  |                          |
| Нажмите н                  | на замок, чтобы внести изменения.                | Дополнительно ?                                  |                          |
| Нажмите н                  | на замок, чтобы внести изменения.                | Дополнительно ?                                  |                          |

7) При первом открытии нужно выбрать открыть

er.

|          | Вы открываете программу «                                             | InfoProtector Player                          | » в первый раз.                 |
|----------|-----------------------------------------------------------------------|-----------------------------------------------|---------------------------------|
|          | Вы действительно хотите от                                            | срыть эту программ                            | ıy?                             |
| 1 1      |                                                                       |                                               | un Urofin ununori               |
| <u> </u> | программа расположена в папке с<br>программу в Finder, не открывая ее | названием «программ<br>, нажмите «Показать пр | ы». чтооы увидеть<br>рограмму». |

Далее нужно разрешить доступ к экрану. Подробнее для чего это в статье: <u>https://infoprotector.ru/why-request-screen-record-on-catalina</u>

8) нажимаем - открыть системные настройки.

|                                               | Запись экрана                                                                                                    |    |
|-----------------------------------------------|----------------------------------------------------------------------------------------------------|----|
| The playe<br>programs<br>1. Press<br>2. Make  | «f8f83bd3097ffc3984911fafaabcef6f»<br>запрашивает разрешение на запись экрана<br>этого компьютера.<br>Предоставьте права доступа этой программе в<br>настройках «Защита и безопасность»,<br>расположенных в Системных настройках. | ed |
| <ol> <li>Check</li> <li>If it is i</li> </ol> | ? Открыть «Системные настройки» Запретить                                                                                                    |    |
| 5. Press Lat                                  | er when MacOS will ask you to relaunch the player                                                                                                    |    |

9) Устанавливаем галочку напротив infoprotector player core

| •• • • • •                | Защита и безопасность                                                      | Q Поиск                              |
|---------------------------|----------------------------------------------------------------------------|--------------------------------------|
| Осно                      | ные FileVault Брандмауэр <mark>Конфиденц</mark> и                          | иальность                            |
| 🖊 Службы геолокации       | Разрешить этим приложениям делать з<br>время использования других приложен | апись Вашего экрана, даже во<br>иий. |
| Контакты                  | InfoProtector Player Core                                                  |                                      |
| [7] Календари             |                                                                            |                                      |
| Напоминания               |                                                                            |                                      |
| 🛞 Фото                    |                                                                            |                                      |
| 🙆 Камера                  |                                                                            |                                      |
|                           |                                                                            |                                      |
| •••••• Распознавание речи |                                                                            |                                      |
| Универсальный дост        |                                                                            |                                      |
| Нажмите на замок, чтобы   | внести изменения.                                                          | Дополнительно                        |

10) Нажимаем кнопку завершить

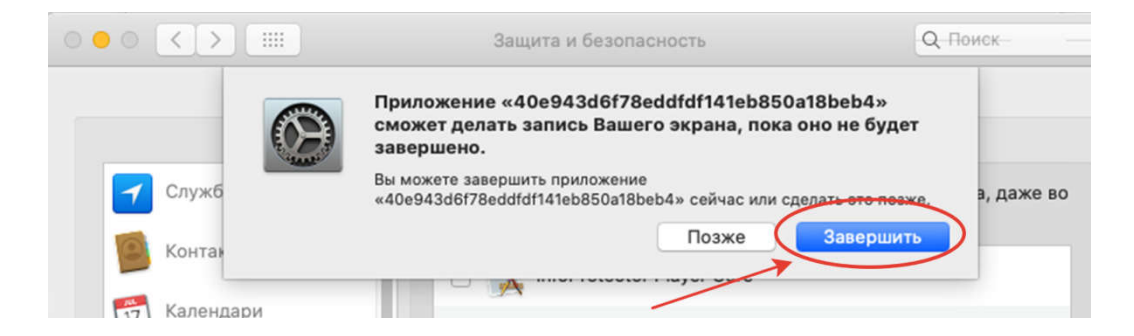

11) Повторно открываем материал в защите и нажимаем ок

| C | Приложение «18183bd3097ftc3984911fafaabcef6f»<br>запрашивает доступ к файлам на Вашем Рабочем столе. |
|---|----------------------------------------------------------------------------------------------------|
| ? | Не разрешать ОК                                                                                      |
|   |                                                                                                    |